## V-17013/23/2021-PR Government of India Ministry of Home Affairs

Women Safety Division, 2<sup>nd</sup> Floor Major Dhyan Chand National Stadium India Gate Circle, New Delhi-110001 October 4, 2021

То

- 1. The Chief Secretaries of all States and UTs
- 2. The Directors General of Police all States and UTs
- 3. The DGs/IGs Prisons of all States and UTs

Madam/Sir,

Please refer to this Ministry's Advisory No. 17013/23/2020-PR dated 3<sup>rd</sup> September 2020 whereby the States and UTs were advised to review the existing practices and procedures governing grant of parole, furlough and premature release to inmates, keeping in view the guidance provided in the Model Prison Manual, 2016 and guidelines issued by the Ministry of Home Affairs, National Human Rights Commission and the Supreme Court, from time to time. It was inter-alia advised that in order to ensure that inmates released on parole, furlough and premature release etc. do not violate law, systems must be put in place for monitoring and follow-up of each such case.

2. Considering the importance of taking timely action in the event of any inmate absconding/escaping from custody/prison, it is considered necessary to have recent photographs of prisoners updated in the system and also generate immediate alerts which would enable tracking of such inmates by the law enforcement agencies. 3. Systems have been developed on 'ePrisons' and Inter-operable Criminal Justice System (ICJS) to address the above issues. These IT Modules can be accessed by authorized ePrisons and ICJS users across the country. A brief User Manual is enclosed for reference. For providing easy access to users, the National Crime Records Bureau (NCRB) provides the facility of Virtual Private Network (VPN) to all registered users on ePrisons, CCTNS, eProsecution, eForensics and ICJS. This allows secure web-based access to authorized users irrespective of any internet service provider.

4. You are requested to issue instructions to all concerned on the following points:

- a) Prison Departments are required to update the details of any escape from the prison/custody on 'ePrisons' on a real time basis. Quick availability of this information will facilitate police and other authorities concerned in nabbing the escapee/ absconder.
- b) States/UTs should leverage ePrisons application for updating the profile of inmates on a regular basis. The photographs of inmates may also be updated on ePrisons regularly to ensure that their latest photograph is available at the time of their release on bail/parole/release.
- c) Admission of inmates to Prisons should be made by through the ICJS module available in ePrisons application. This will ensure that FIR/Case data integrity is maintained all through and relevant data of inmates like Court Orders, Custody Certificate etc. can be exchanged with the Courts and Police in a seamless manner under ICJS.

- d) Appropriate systems need to be put in place for monitoring and follow up of each case of an inmate released on bail, parole, furlough and premature release etc. so that they do not violate law and indulge in criminal activities.
- e) Any person who either attempts to escape from prison or absconds from custody should not be considered for grant of bail, parole or furlough.
- f) State Police and Prison authorities should launch special joint drives to apprehend any escapee/absconding inmate in a Mission Mode by forming special teams. Advances in technology may be leveraged to generate alerts of such escapes on a real time basis through ePrisons, ICJS and Crime and Criminal Tracking Network & Systems (CCTNS) platforms.
- g) All Prison functionaries should register for VPN and make use of the modules provided under e-prisons.

5. For facilitating easy usage of the above facilities, services of NIC may be obtained, who can provide training and hand holding sessions.

Yours sincerely,

(Arun Sobti) Deputy Secretary (PR & ATC) Ph: 2307 5297 Email: <u>dspr.atc@mha.gov.in</u>

#### Copy to:

- i) Joint Director (CCTNS), NCRB
- ii) HOD & Sr. Technical Director, ICJS & ePrisons, NIC

# Specific modules developed and deployed in ePrisons/ ICJS for specialised tasks

### 1. **Query on Absconder / Escapee prison** (ePrisons):

- The authorized ePrisons user is required to select the prisoner registration module in the ePrisons Main Menu of PIMS Module. This can be seen in the prisoner registration module after selecting the prisoner JID or PID No.
- (ii) The user is required to update the status of the prisoner as Absconder or Escapee depending upon the event.
- (iii) Subsequently, the user is required to update few more details to complete the profile of the Absconder / Escapee. The screen for the same is shown below:

| lama                                        |                                       |                                     |                              |                                                                  |
|---------------------------------------------|---------------------------------------|-------------------------------------|------------------------------|------------------------------------------------------------------|
| iome                                        | Manual Reg. No:                       | 9861                                | First Admission Date: *      | 20/06/2011                                                       |
| Prisoner Induction (                        | Prisoner Name: *                      | KANNAN @ KARUNAKARAN                | Current Admission Date: *    | 07/02/2016                                                       |
| Court Management (<br>Sentence Management ( | Father/Husband Name:     Mother Name: | VENU                                | Present Address: *           | MIDDLE STREET 530, MARIYAMMA<br>KOVIL, KADAMPULIYUR.P.O AND P.S. |
| Gate Management (                           | Gender: */ Ane: *                     | Male _ / 40                         | State: 1                     | TAMIL NADU                                                       |
| Rehabilitation Module                       | D                                     |                                     | District                     | CUDDALORE                                                        |
| Prisoner Personal (                         | 0                                     | INDIAN                              | Permanent Address: *         | MIDDLE STREET 530 MARIYAMMA                                      |
| Search (                                    | D Nationality.                        |                                     | Same As Present              | KOVIL, KADAMPULIYUR.P.O AND P.S.                                 |
| Reports (                                   | Religion: *                           | Hindu                               |                              | VATTANDINI DAAK                                                  |
| User Profile                                | D Casie.                              | Uther Backward Liass                | State:                       | IAMIL NADU                                                       |
| Administration                              | Identification Marks: *               | 1) ABM ON THE LEFT SIDE OF THE CHE: | Distirict:                   | CUDDALORE                                                        |
| Account                                     | Classification Details                |                                     |                              |                                                                  |
| ICJS (                                      | Prisoner Type: *                      | Convict                             | Entry Type:                  | Courts Offransit / En-Route                                      |
| Logout                                      | Security Type: *                      | C>Causal                            | Casual/Habitual              | Escapee                                                          |
|                                             |                                       | HandCuff Baparda                    |                              | 9                                                                |
|                                             | Category                              | General                             | Association with:            | SELECT                                                           |
|                                             |                                       |                                     | Modus Operandi:              | Causal                                                           |
|                                             | Family Details                        |                                     |                              | Habitual                                                         |
|                                             | Mariled Status 1                      | Married                             | Baladises Manager            | Escapee                                                          |
|                                             | Marital Status: *                     | DUIDANACCWADI                       | Relative Name:               | Absoonder                                                        |
|                                             | No of Children                        | 0                                   | Mobile / Phone               |                                                                  |
|                                             | Other Details                         |                                     |                              |                                                                  |
|                                             | ID Proof:                             | NOT AVAILAB                         | Qualification:               | Upto Primary                                                     |
|                                             | Literacu Code:                        | Read and Write                      | Sol Rualification            |                                                                  |
|                                             | Occupation:                           | Coolie                              | Enimity / Threat from others |                                                                  |
|                                             | Experience (Yr)                       | 0                                   | Injury / Illness (# any)     |                                                                  |
|                                             | Income Category:                      | SELECT                              | Remarks:                     |                                                                  |
|                                             | Corona Vaccine                        |                                     |                              |                                                                  |
|                                             | Has prisoner been vaccinated          | 2                                   |                              |                                                                  |
|                                             | Note + Filede are remined             |                                     |                              | Undate Class                                                     |

(iv) The Prison User can search any Absconder / Escapee from the General Query module by entering the details along with the status as Absconder / Escapee as shown below:

| Prisoner Management System 💡              |        | Search for Prisoner                      | (using basic details) |          |          |                  |           |       |     |            |                |            | Search    | with Ca | se Details |
|-------------------------------------------|--------|------------------------------------------|-----------------------|----------|----------|------------------|-----------|-------|-----|------------|----------------|------------|-----------|---------|------------|
| Home                                      |        | Prisoner Name:                           |                       |          |          | Ident.Mark:      |           |       |     |            | Register No:   |            |           |         |            |
| Prisoner Induction                        | D      | Start OContains OSimilar ( Match Sound ) |                       |          | Address: |                  |           |       |     | Jail Code: | 0->P           | RISONS HE  | . Al      | Jails   |            |
| Court Management                          | D      | Father/Husband Nam                       | e:                    |          |          | State:           | SELECT    |       | Ŧ   |            | Nationality:   | SEL        | ECT       |         |            |
| Sentence Management                       | D      | Mothers Name:                            |                       |          |          | District:        | SELECT    |       | *   |            | Marital Statu  | s: SEL     | ECT       |         |            |
| Gate Management                           | D      | Spouse Name:                             |                       |          |          | Religion:        | SELECT    |       | Ŧ   |            | Prisoner Typ   | e: SEL     | ECT       |         |            |
| Rehabilitation Module                     | D      | Adm. Date from:                          | 💷 to                  |          | 1        | Caste:           | SELECT    |       | Ŧ   |            | Location:      | SEL        | ЕСТ       |         | dequal to  |
| Prisoner Personal                         | D      | Release Date from:                       | 📼 to                  |          |          | Sex:             | SELECT    |       | -   |            | JID No:        |            |           |         |            |
| Search                                    | 9      | Release Due Date:                        | 📰 to                  |          |          | Age:             |           |       |     |            | PID No:        |            |           |         |            |
| General Query                             |        | Category                                 | SELECT                | *        |          | Asso.with:       |           |       |     |            |                | <b>436</b> | 6 🗆 436 A |         |            |
| General Query (Beta)                      |        | Modus Operandi:                          |                       |          |          | Casual/Habitual  | Escapee   |       |     |            | Remark:        |            |           |         |            |
| Case Query                                |        | Period Undergone as                      |                       |          |          | Period Undergone | I         |       | ۹   | To Year    | 0 Month 0      |            |           |         |            |
| Movement Query                            |        |                                          |                       |          |          |                  |           |       | - 1 |            |                |            |           |         |            |
| Wages                                     |        | Court Cases Detai                        | Is based Query        |          |          |                  | Habibual  |       | -1  |            |                |            |           |         |            |
| UT Computation Query                      |        | Case/FIR No.                             |                       |          |          | Case/FIR Dated   | Absconder |       |     |            | Act/Section    |            |           | Lle>    | act match  |
| CT Computation Query                      |        | Court State                              | SELECT                | *        |          | PS State         | SELECT    | ٣     |     |            | Offence        | SELECT     |           |         |            |
| Interaction Query                         |        | Court District                           | SELECT                | *        |          | PS District      | SELECT    | *     |     |            | Action Code    | SELECT     | v         |         |            |
| CCTNS Query                               |        | Court Code                               | SELECT                | *        |          | Police Station   | SELECT    | · ·   |     |            | Sentence Years |            | То        |         |            |
| Reports                                   | D      | Order Date from                          | 🖬 to                  |          |          | Next Court Date  |           | 💷 to  |     | 2          | PDR            |            | 🛛 to      |         | 1          |
| User Profile                              | D      | Search for Prisone                       | er (Using Movement I  | Details) |          |                  |           |       |     |            |                |            |           |         |            |
| Administration                            | D      |                                          | FROM                  |          | то       |                  |           |       |     |            |                |            |           |         |            |
| Legal Aid                                 |        | State                                    | SELECT                | *        | SELEC    | T v              | D         | ate   |     |            |                |            |           |         |            |
| Account                                   | D      | District                                 | SELECT                | *        | SELEC    | т "              | R         | eason | S   | BELECT     | *              |            |           |         |            |
| Aadhaar Based Services                    | D      | Place                                    | SELECT                | Ŧ        | SELEC    | т "              |           |       |     |            |                |            |           |         |            |
| os://eprisons.nic.in/test/secure/prisons/ | genque | ery.aspx                                 |                       |          |          |                  |           |       |     |            |                |            |           |         |            |

(v) The User can select the PID / JID No from the search results shown in the form and can see the details of the prisoner of interest where Absconder / Escapee status shown in Red color as shown below:

| in Charles and               |                                              |                                                                                                    |                                 | Name :                     | KANNAN @ KARUNAKARAI         | N                    |                            |
|------------------------------|----------------------------------------------|----------------------------------------------------------------------------------------------------|---------------------------------|----------------------------|------------------------------|----------------------|----------------------------|
|                              |                                              |                                                                                                    |                                 | Gender / Age :             | M / 40                       |                      |                            |
|                              |                                              |                                                                                                    |                                 | Father Name :              | VENU                         |                      |                            |
| - Wi 🔐                       |                                              |                                                                                                    |                                 | Location :                 | OT                           |                      | and the second second      |
|                              |                                              |                                                                                                    |                                 | JID : (Register no)        | 1-55-2015-CT (9861)          |                      |                            |
|                              |                                              |                                                                                                    |                                 | PID :                      | 767                          |                      |                            |
| PRISON HEAD QUARTERS, Kerala | Prisons , Kerala                             |                                                                                                    | ١                               | Nelcome nichqıs to ePrison | s. Module:- Prisoner Manager | ment System at 23/06 | 9/2021 19:02:35 PM.    Leg |
| Prisoner Management System 🖕 | Prisoner Details of JID                      | No.: 1-55-2015-CT                                                                                    | << Previous JID                 | Next JID >>                |                              |                      | ICJS Profile               |
| Home                         | PID No:                                      | 767                                                                                                  | Location:                       | 01                         |                              |                      |                            |
| Prisoner Induction           | Name:                                        | KANNAN @ KARUNAKARAN                                                                                 | Register no:                    | 98                         | 1                            | Eccan                | 20                         |
| Court Management             | Father/Husband Name:                         | VENU                                                                                                 | Gender:                         | M                          |                              | Escap                | 66                         |
|                              | Mother Name:                                 |                                                                                                    | Age:                            | 40                         |                              | No.                  |                            |
| Sentence Management          | Spouse Name:                                 | BHUVANASEWARI                                                                                        | Nationality:                    | INC                        | IA                           | ALC: NO              | 1                          |
| Gate Management 🛛 🔘          | Present Address:                             | MIDDLE STREET 030,<br>MARIYAMMA KOVIL,                                                               |                                 |                            |                              | 1000                 |                            |
| Rehabilitation Module        |                                              | KADAMPULIYUR.P.O AND P.S.<br>PANDURUTHI THALUK,                                                      | Religion:                       | Hir                        | du                           | En-                  |                            |
| Prisoner Personal            |                                              | KATTANDIKUPPAM<br>MIDDLE STREET 530,                                                                 |                                 |                            |                              |                      |                            |
| Search O                     | Deen Address                                 | MARIYAMMA KOVIL,                                                                                     | Control .                       |                            | an Dealerment Classe         |                      |                            |
| Reports O                    | Perm. Address:                               | PANDURUTHI THALUK,<br>KATTANDIKUPPAM                                                                 | Caste:                          | ua da                      | er backward class            |                      |                            |
| User Profile                 | District:                                    | CUDDALORE                                                                                            | First Admission                 | Date: 20                   | 06/2011                      | Show All photo       |                            |
| Administration               | State:                                       | TAMIL NADU                                                                                           | Max.Sen.Date:                   | No                         | Available                    | Show All photo       | °                          |
| Auministration               | Unique Id:                                   | NOT AVAILABLE :                                                                                      | Actual Rel.Date                 | No                         | Available                    |                      |                            |
| Account O                    | Identification Marks:                        | <ol> <li>ABM ON THE LEFT SIDE OF THE CHEST 2).</li> <li>A WOUND SCAR NEAR LEFT HAND JOINT</li> </ol> | ABM ON THE RIGHT PALM Covid19 8 | Status: No                 | Avaialable                   |                      |                            |
| UJS V                        | Status :                                     | Escapee                                                                                              | Vacccinati                      | ion :                      |                              |                      |                            |
| Logout                       | P R I N T (History)<br>Jail Entries Jail Mov | vements Court Cases Court Actions Convic                                                             | tions Appeals Filed. Remissions | earned. Parole Allo        | wed Visitors. Visits Und     | lertaken Lodgin      | g details                  |
|                              | Attached Document                            | s Account Status Attendance Covid Test                                                               | Covid Vaccination               |                            |                              |                      |                            |
|                              |                                              |                                                                                                    | Adm Date                        | Rel                        | Date                         | Loc.                 | EType                      |
|                              | No JID No                                    | RegisterNo                                                                                           | Aunitate                        |                            |                              |                      |                            |
|                              | Ne JID Ne 2 1-55-2015                        | S-CT 9861                                                                                            | 07/02/2015                      | 02/                        | 02/2021                      | от                   | с                          |

- (vi) The Alert for the number of Absconders / Escapees of a state as entered in the system by a state prison can be seen in the dashboard of the ePrisons after successful login by the prison user.
- (vii) The list of these prisoners can be seen after clicking the view link. The screen for the same is shown below:

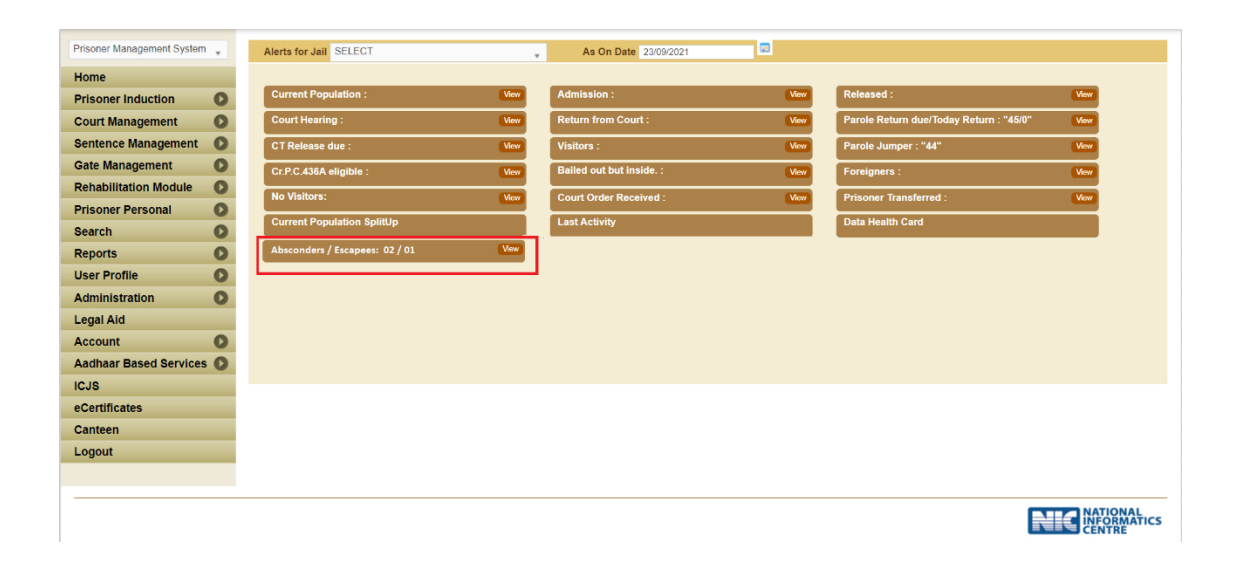

#### Prisoner Picture update module (ePrisons):

- (i) A prisoner's photo can be captured on multiple occasions and updated on the ePrisons regularly (quarterly) using this module.
- (ii) It is advised to update the prisoner photo on the following events:
  - a. Admission,
  - b. On Parole,
  - c. On Furlough,
  - d. On Interim Bail
  - e. Final Release.
- (iii) The photos can be retrieved date wise as and when desired by the Prison Department.
- (iv) Screen shot of the Prisoner Photo-update option in ePrisons is shown below:

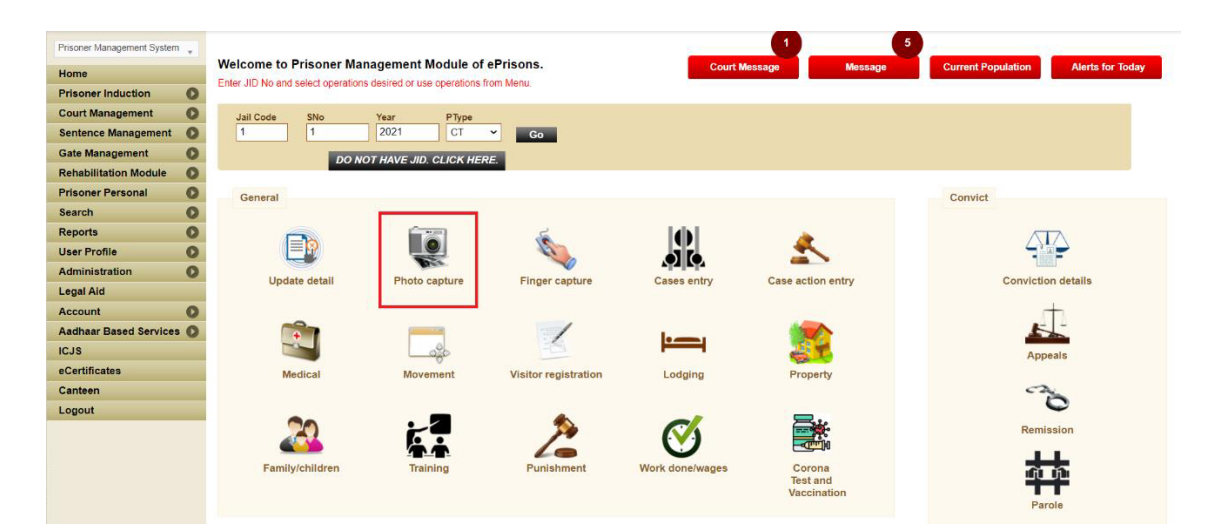

#### 2. <u>Alerts-service on ICJS:</u>

- (i) Information on an Absconders /Escapees as entered by the Prisons is synchronized with the Inter-operable Criminal Justice System (ICJS).
- (ii) Any authorized ICJS users can see these details in the Service / Alert Page of this portal where the Absconders / Escapee details state wise is available.
- (iii) A screen-shot of the module is given below.

| Services Provided by Police                                                             | Services Provided by Court    | Services Provided by Prison                                                                                                    |
|-----------------------------------------------------------------------------------------|-------------------------------|----------------------------------------------------------------------------------------------------|
| ist of FIR<br>rrest List<br>ist of Chargesheeted<br>complete FIR Detailis by FIR Number | Somplete Court Details by CNR | Absconders / Escapees State wise     Prisoner to be produced in court(Jall wise)     Prisoner to be produced in court(Jall and Court wise)     Parole Release (Jall wise)     Parole Overstay (Jall wise)     Parole Release (Court wise)     Parole Release (Court wise)     Movement List (Jall wise)     Movement List (Court wise)     Parole Release (Police station wise)     Parole Release (Police station wise)     Parole Release (Police station wise)     Parole Release (Police station wise)     Parole Release (Police station wise) |
|                                                                                         |                               |                                                                                                    |

- (iv) The user is required to click the service / alert as shown above.
- (v) After clicking this Alert, user is required to enter the state name and the list of all the Absconders / Escapees as entered by the respective State is listed below. The same is shown in the next screen.

| Services Provided by Police                                                      |                |             |               |                    | Service                       | s Provided by Co        | ourt     |            | Services Provided by Prison                                                                                                    |                        |  |  |
|----------------------------------------------------------------------------------|----------------|-------------|---------------|--------------------|-------------------------------|-------------------------|----------|------------|----------------------------------------------------------------------------------------------------|------------------------|--|--|
| List of FIR Arrest List List of Chargesheeted Complete FIR Details by FIR Number |                |             |               | 20                 | Complete Court Details by CNR |                         |          |            | Absconders / Escapees State wise     Prisoner to be produced in court(Jali Wise)     Prisoner to be produced in court(Jali and Court wise)     Parcle Release (Jali Wise)     Parcle Overstay (Jali Wise)     Parcle Release (Court Wise)     Parcle Release (Court Wise)     Novement List (Court Wise)     Novement List (Court Wise)     Parcle Release (Police station wise)     Parcle Release (Police station wise)     Parcle Release (Police station wise) |                        |  |  |
| v 10                                                                             | ~ entries      |             |               |                    |                               |                         |          |            | Search:                                                                                                    |                        |  |  |
| ło. ↓₹                                                                           | Prisoner<br>ID | Case<br>No. | Prisoner Name | Jail ID<br>No.     | Action Date                   | Next Date               | FIR No.  | Judge Name | Court Name                                                                                                    | Police Station<br>Name |  |  |
|                                                                                  | 1136321        | 1           | YUVRAJ WASAM  | 1-2184-<br>2021-UT | 2021-09-<br>20T00:00:00       | 2021-09-<br>23T00:00:00 | 141/2021 |            | DISTRICT COURT SAKET                                                                                                    | SAKET                  |  |  |
|                                                                                  |                |             |               | 1 0077             | 0001.00                       | 0004.00                 | 450/0000 |            | DIGTDIGT COUDT CALVET                                                                                                    |                        |  |  |

(vi) The user can further see the details of a prisoner by clicking the Prisoner ID and can mark it for his/her watch list for future reference.

|                              | s 🚊 🔍 Q Y                                                                                        | /UVRAJ WASAM                                                                                                    |                                                                                                    | User Management ~ App Master ~ Nat<br>Network Analysis ~ Dashboard ~ Reso                                                      | tional Search ~ CJSData ~ Services ~ Reports ~ | 1    |
|------------------------------|--------------------------------------------------------------------------------------------------|----------------------------------------------------------------------------------------------------|----------------------------------------------------------------------------------------------------|----------------------------------------------------------------------------------------------------|------------------------------------------------|------|
| Filters                      | Inmate Person Details Prisoner Personal Detail Prisoner Name Father Name Mother Name Concer Name | Case & Last Jail Info Link<br>: YUVARAJ<br>: SHRIDHAR<br>:                                                           | PID No<br>Prisoner Type<br>Admission Date<br>Deskelium Date Release                                                                                                   | : 55403<br>: Detain<br>: 1005/2015                                                                                             | Criminal Network                               | Back |
| States<br>Gender<br>Religion | spouse warne<br>age<br>Gender<br>Qualification<br>Annual Income<br>Id Mark<br>DOB<br>Category    | 2 VANIA<br>28<br>Male<br>2<br>2<br>3<br>3<br>3<br>3<br>3<br>3<br>3<br>3<br>3<br>3<br>3<br>3<br>3<br>3<br>3<br>3<br>3 | Probability Date Release<br>Drug Addict<br>Id Mark<br>Present Status<br>Permanent Police Station<br>Permanent State<br>Initial Release Date<br>Initial Admission Date | : JAISE<br>: False<br>: A BLACK MOLE ON<br>STOMACH, A BLACK MOLE<br>ON BESIDE SIDE<br>: OT<br>: KARNATAKA<br>: 08/05/2022<br>: | Absconder                                      |      |
| Case Catego                  | Nationality<br>Religion<br>Present Address<br>Permanent Address                                  | : INDIA<br>: Hindu<br>: C/O POST HULSOOR, TQ<br>BASWAKALYAN,<br>: C/O POST HULSOOR, TQ<br>BASWAKALYAN,               |                                                                                                    |                                                                                                    |                                                |      |
| Marital Status               | Prisoner Entry                                                                                   |                                                                                                    |                                                                                                    |                                                                                                    | +                                              |      |
| Case Type                    | Prisoner Movements                                                                               |                                                                                                    |                                                                                                    |                                                                                                    | +                                              |      |
| Case Status                  |                                                                                                  | Showing Results form 1 to 10                                                                                         | out of 387                                                                                                    | 1 2 3 4                                                                                                    | Next>                                          |      |

For any user-specific enquires or feedback, please send your email to:

- 1. <u>support-eprisons@nic.in</u>
- 2. <u>support-icjs@gov.in</u>